Exxat offers a comprehensive system for tracking and reviewing patient encounters during student placements. By utilizing this feature, instructors can monitor and evaluate student interactions with patients efficiently. This guide provides step-by-step instructions on how to activate patient logs, set preferences, and review logs for students enrolled in your courses. With Exxat, managing patient encounters becomes streamlined, ensuring both students and instructors have a clear and organized record of clinical experiences.

- Activating Patient Logs
- Reviewing Patient Logs by Course

## **Activating Patient Logs**

Within Exxat, your students can add patient encounters for you to track and review during a placement.

1. Select Courses from your dashboard or left panel menu.

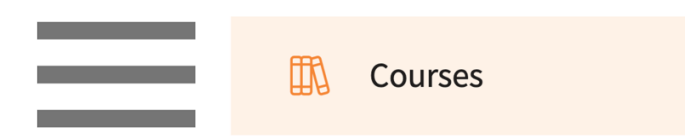

2. On the Course Offerings page, find and select the course to manage. Use the search or filter options to quickly find the course

| Setup Course Catalog | Course Offerings                |                 |               |                |                   |               |                       |        |
|----------------------|---------------------------------|-----------------|---------------|----------------|-------------------|---------------|-----------------------|--------|
| Q Search             | Filters: Class of 2025 🛞        | Clinical Term 🛞 |               |                |                   |               | + Add Course Offering | B & √2 |
| Results found : 18   |                                 |                 |               |                |                   |               |                       |        |
| COURSE NUMBER 1      | COURSE NAME                     | ACADEMIC YEAR   | TERM          | COHORT         | PROFESSIONAL YEAR | FACULTY/STAFF | REGISTERED STUDENTS   | ACTION |
| 101                  | Mach Course                     | 2024 - 2025     | Clinical Term | Class of 2025* | Clinical Year     |               | 7                     | 0 📋    |
| 801                  | Emergency Medicine P            | 2024 - 2025     | Clinical Term | Class of 2025* |                   |               | 7                     | 0 📋    |
| PA 111               | Gradebook course* P             | 2022 - 2023     | Clinical Term | Class of 2025* |                   |               | 7                     | 0 📋    |
| PA 601               | Family Medicine Rotation *      | 2021 - 2022     | Clinical Term | Class of 2025* | Clinical Year     |               | 7                     | 0 📋    |
| PA 602               | Emergency Medicine Rotation*    | 2021 - 2022     | Clinical Term | Class of 2025* | Clinical Year     |               | 7                     | 0 📋    |
| PA 603               | General Surgery Rotation*       | 2021 - 2022     | Clinical Term | Class of 2025* | Clinical Year     |               | 7                     | 0 📋    |
| PA 604               | Pediatrics Rotation*            | 2024 - 2025     | Clinical Term | Class of 2025* |                   |               | 8                     | 0 📋    |
| PA 604               | Pediatrics Rotation*            | 2021 - 2022     | Clinical Term | Class of 2025* | Clinical Year     |               | 7                     | 0 📋    |
| PA 605               | Internal Medicine Rotation* P   | 2024 - 2025     | Clinical Term | Class of 2025* |                   |               | 7                     | 0 📋    |
| PA 605               | Internal Medicine Rotation*     | 2021 - 2022     | Clinical Term | Class of 2025* | Clinical Year     |               | 7                     | 0 📋    |
| PA 606               | Cardiology Rotation*            | 2021 - 2022     | Clinical Term | Class of 2025* | Clinical Year     |               | 7                     | 0      |
| PA 607               | Neurology Rotation (low score)* | 2021 - 2022     | Clinical Term | Class of 2025* | Clinical Year     |               | 8                     | 0 📋    |

3. Expand the Learning Activities option on the left panel and select Setup.

| ← 801 Emergency M<br>Class of 2025*   Clinical | <b>Medicine</b><br>I Term   20 | 24 - 2025   7 registered students |                |                    |   |
|------------------------------------------------|--------------------------------|-----------------------------------|----------------|--------------------|---|
| Q Search                                       | <                              | Course Details                    |                |                    | Ø |
| Course information                             | ^                              | Description                       |                |                    |   |
| About                                          |                                | Credits                           | Duration       | Hours              |   |
| Measures                                       |                                | -<br>Nature                       | -<br>Type core | -<br>Departments   |   |
| Resources                                      |                                |                                   | Core           |                    |   |
| Event schedule                                 |                                | Fields of study<br>-              | Clock hours    | Grading Scale<br>- |   |
| Students                                       | $\sim$                         | Share with site<br>No             |                |                    |   |
| 兄'Announcements                                |                                |                                   |                |                    |   |
| Es Placements                                  |                                | Pre-requisites And Co-requisites  |                |                    | ~ |
| 요구 Learning activities                         | ^                              | Textbooks And Other Resources     |                |                    |   |
| Setup                                          |                                | Required                          |                |                    | Ø |
| Review                                         |                                |                                   |                |                    |   |
| Gradebook                                      |                                | Recommended<br>-                  |                |                    | Ø |

4. Another pathway to take is by going to Learning Activities from the dashboard or left panel menu.

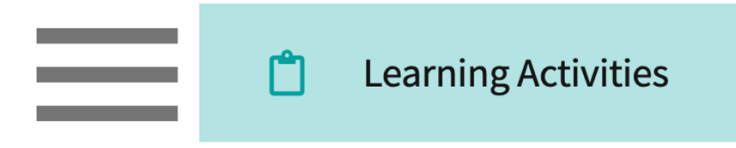

5. Find the course to manage and click Setup from the action column.

|             | Course Offerings Click a learning activity name to review it for a course |                   |                                 |                     |                |           |             |                  |                   |           |            |
|-------------|---------------------------------------------------------------------------|-------------------|---------------------------------|---------------------|----------------|-----------|-------------|------------------|-------------------|-----------|------------|
| <b> </b> ~7 | Reports                                                                   | •                 |                                 |                     |                |           |             |                  |                   |           |            |
|             | rning Activity Groups + Add Group                                         | Course number     |                                 |                     |                | Filters:  | Class of 20 | 025 🛞            |                   |           | $\nabla 1$ |
| 200         |                                                                           | Results found: 22 |                                 |                     |                |           |             |                  |                   |           |            |
| <b>=</b>    | 2020                                                                      |                   |                                 |                     |                |           |             |                  |                   |           | _          |
| E           | Class of 2021                                                             | NUMBER            | COURSE NAME                     | LEARNING ACTIVITIES |                |           |             | ACADEMIC<br>YEAR | COHORT            | ACTION    |            |
|             | Class of 2022*                                                            | 101               | Mock Course                     | Forms/Evaluations   | Patient<br>Log | Timesheet | Time<br>Off | 2024 - 2025      | Class of 2025*    | Set<br>up | Reports    |
| :=          | Class of 2023                                                             | 801               | Emergency Medicine              | Forms/Evaluations   | Patient<br>Log | Timesheet | Time<br>Off | 2024 - 2025      | Class of<br>2025* | Set       | Reports    |
| ∷≣          | Class of 2024                                                             | GB01              | Gradebook Overview              | Forms/Evaluations   | Patient<br>Log | Timesheet | Time<br>Off | 2022 - 2023      | Class of<br>2025* | Set<br>up | Reports    |
|             | Class of 2025*                                                            | PA 111            | Gradebook course*               | Forms/Evaluations   | Patient<br>Log | Timesheet | Time<br>Off | 2022 - 2023      | Class of<br>2025* | Set<br>up | Reports    |
|             | Class of 2026                                                             | PA 601            | Family Medicine<br>Rotation *   | Forms/Evaluations   | Patient<br>Log | Timesheet | Time<br>Off | 2021 - 2022      | Class of<br>2025* | Set<br>up | Reports    |
|             | energency meanance                                                        | PA 602            | Emergency Medicine<br>Rotation* | Forms/Evaluations   | Patient<br>Log | Timesheet | Time<br>Off | 2021 - 2022      | Class of 2025*    | Set<br>up | Reports    |
|             |                                                                           | PA 603            | General Surgery<br>Rotation*    | Forms/Evaluations   | Patient<br>Log | Timesheet | Time<br>Off | 2021 - 2022      | Class of 2025*    | Set<br>up | Reports    |
|             |                                                                           | PA 604            | Pediatrics Rotation*            | Forms/Evaluations   | Patient<br>Log | Timesheet | Time<br>Off | 2024 - 2025      | Class of 2025*    | Set<br>up | Reports    |

6. The system will load all learning activities and will indicate if they are activated or not activated. Click on the pencil icon for Patient Logs.

| Patient Log 0% Weightage | Status: Not Activated | Ø |
|--------------------------|-----------------------|---|
| Timesheet 0% Weightage   | Status: Not Activated | Ø |
| Time Off                 | Status: Not Activated | Ø |

7. A drawer will open. Make sure to activate the patient log and set the preferences. Once done, click on save.

- Select Log Type: Our support team will create any patient logs to be utilized by the program.
   Please contact prism-support@exxat.com for any changes to existing logs or creation of new log types.
- Log must be created within days of patient encounter: Limit how far back in time students can go to log encounters.
- **Grading**: If the log needs to be graded and a part of the student's final score, then mark it as yes.
- Customize columns displayed when reviewing patient logs: set the columns shown to reviewers.
- Allow students to send patient logs to the Preceptor for review. If the log needs to be sent to the preceptor for review, select yes.
- Do you want to enable automatic approval of logs upon submission? If the school will not review & approve the logs for each student manually for this course, then select 'Yes'. This will automatically approve the submitted logs.
- Enable attestation: show verbiage for acknowledgment by each reviewer (applicable to all reviewers: school, faculty, educator).

| - Make sure to Activate the activity! | Preview your patient log here. |
|---------------------------------------|--------------------------------|
|                                       |                                |
| L.                                    |                                |

| Setup                                                                        | Save |
|------------------------------------------------------------------------------|------|
| Select Log Type                                                              |      |
| PatientLog 👻 🔘                                                               |      |
| Activate                                                                     |      |
| Log must be created within days of patient encounter                         |      |
| Enter Numeric Value Days                                                     |      |
| Grading                                                                      |      |
| Does this form contribute to the student's final score?                      |      |
| 🔿 Yes 💿 No                                                                   |      |
| Customize columns displayed when reviewing Patient Log                       |      |
| Allow students to send patient log to Preceptor for review? Template Preview |      |
| 🔘 Yes 💿 No                                                                   |      |
| Do you want to enable automatic approval of logs upon submission? (i)        |      |
| O Yes 💿 No                                                                   |      |
| Attestation (i)                                                              |      |
|                                                                              |      |
| Disable Attestation                                                          |      |
| Attestation Message *                                                        |      |
| I certify that                                                               |      |
| li                                                                           |      |

8. Click save, which will now reflect the status for the patient log as 'Activated'.

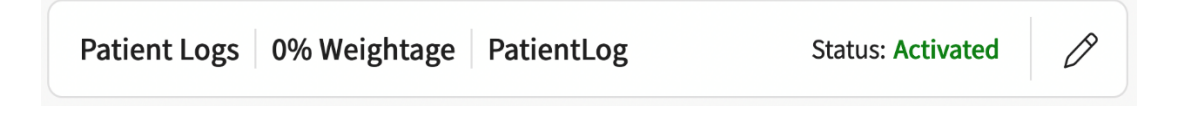

## **Reviewing Patient Logs by Course**

Once students begin completing their learning activities, you can review them for all students registered for a course you are associated with!

1. Select Courses from your dashboard or left menu.

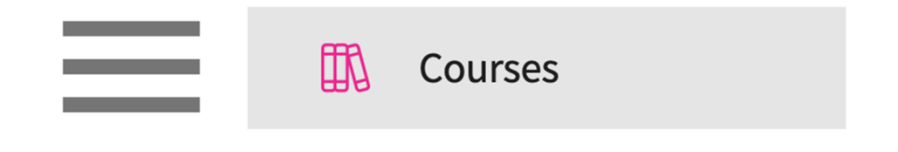

2. On the Course Offerings page, find and select the course you'd like to manage.

| Setup Course Catalog | Course Offerings              |               |        |                |                   |                                  |                       |                                            |
|----------------------|-------------------------------|---------------|--------|----------------|-------------------|----------------------------------|-----------------------|--------------------------------------------|
| Q Search             |                               |               |        |                |                   |                                  | + Add Course Offering | $\mathbb{B} \not \!\!\!/ \ \!\!\!/ \nabla$ |
| COURSE NUMBER        | COURSE NAME                   | ACADEMIC YEAR | TERM   | COHORT         | PROFESSIONAL YEAR | FACULTY/STAFF                    | REGISTERED STUDENTS   | ACTION                                     |
| DPT 950              | Clinical Practice IV*         | 2023 - 2024   | Summer | Class of 2022* | 3rd Year          | Jermaine Herrera, Stacey Chapman | 6                     | 0 🛍                                        |
| DPT 950              | Clinical Practice IV*         | 2023 - 2024   | Spring | Class of 2026  | 3rd Year          |                                  | 2                     | 0 🗊                                        |
| 101                  | Mock Course P                 | 2023 - 2024   | Fall   | 0. Mock Cohort | 2nd Year          | Erik Huff                        | 1                     | 0 🛍                                        |
| DPT 975              | Health Care Delivery*         | 2023 - 2024   | Summer | Class of 2022* | 2nd Year          | -                                | 0                     | 0 🛍                                        |
| DPT 950              | Clinical Practice IV*         | 2023 - 2024   | Summer | Class of 2022* | 2nd Year          | Jermaine Herrera, Stacey Chapman | 8                     | 0 🛍                                        |
| DPT 513              | Pathophysiology of disease I* | 2023 - 2024   | Fall   | Class of 2022* | 2nd Year          | -                                | 1                     | 0 🗓                                        |
| DPT 900              | Clinical Practice III* P      | 2023 - 2024   | Summer | Class of 2028  |                   | -                                | 1                     | D 🗊                                        |
| DPT 850              | Clinical Practice II* P       | 2023 - 2024   | Summer | Class of 2028  |                   |                                  | 1                     | D 🗊                                        |
| DPT 800              | Clinical Practice I* P        | 2023 - 2024   | Summer | Class of 2028  | -                 | -                                | 6                     | 0 🗊                                        |

3. Expand the Learning Activities option on the left panel and select Review.

| Q Search                         | <      | Course Details                           |                                           |                                                | 0 |
|----------------------------------|--------|------------------------------------------|-------------------------------------------|------------------------------------------------|---|
| Course information V Description |        |                                          |                                           |                                                |   |
| Students                         | $\sim$ | Physical Therapy curriculum<br>Show More | and is designed to explore concepts of hu | uman growth and development from conception to |   |
| स्ती' Announcements              |        | Credits                                  | Duration                                  | Hours                                          |   |
| the Placements                   |        | 2<br>Nature                              | -<br>Type core                            | Departments                                    |   |
| Learning activities              | ^      | -<br>Fields of study                     | Clock hours                               | -<br>Grading Scale                             |   |
| Setup                            |        | -                                        | -                                         | Letter grade                                   |   |
| Review                           |        | Share with site<br>Yes                   |                                           |                                                |   |

4. Select Patient Logs from the left panel.

| Forms/Evaluations Summary |                  |  |  |  |  |  |
|---------------------------|------------------|--|--|--|--|--|
| CI Details                |                  |  |  |  |  |  |
| Forms/Evaluati            | ons Distribution |  |  |  |  |  |
| Patient Logs              |                  |  |  |  |  |  |
| Timesheet                 | •                |  |  |  |  |  |

5. You'll be taken to the Patient Logs page, which will display all placed students and their current log count, a breakdown by status, and recent activity details.

6. Click on any of the status counts to begin reviewing patient logs.

| Filter by status her                                                                         | re                                                                                                    |                            |                                  |                      |                  |                                        |
|----------------------------------------------------------------------------------------------|----------------------------------------------------------------------------------------------------|----------------------------|----------------------------------|----------------------|------------------|----------------------------------------|
| Learning Activities Home > Dashboar<br>Forms/Evaluations Summary<br>End of Rotation-Elective | d > Patient Logs<br>PA 601 - Family Medicine Rotal<br>Block 1 (07/01/2022 - 07/31/2022)<br>2 Students Submitted 1 | tion, 2022 - 2<br>Students | 2023 Clinical Year Class of 2023 | 8 Clinical Year      |                  |                                        |
| Forms/Evaluations Distribution                                                               |                                                                                                    |                            |                                  |                      |                  |                                        |
| Patient Logs                                                                                 | Q Search Student                                                                                                  |                            | Filters :                        |                      |                  | $C\ \textcircled{\Rightarrow}\ \nabla$ |
|                                                                                              |                                                                                                    |                            | LOG COUNT                        | LAST DATE OF PATIENT | DATE OF LAST LOG | CTATICTICS                             |
|                                                                                              | STUDENT (5) T                                                                                                    | TOTAL                      | STATUS COUNT                     | ENCOUNTER            | UPDATED          | STATISTICS                             |
|                                                                                              | George, Traci<br>Zeta Orthopedics<br>Emergency Medicine                                                           | 3                          | 3 0 0 0                          | Jul 6, 2022          | Jul 27, 2022     | <b>x</b>                               |
|                                                                                              | Lambert, Ana<br>Wellspring Medical Group<br>Family Medicine                                                       | 15                         | 4 2 9 0                          | Jul 21, 2022         | Jul 21, 2022     | ~                                      |
|                                                                                              |                                                                                                    |                            |                                  |                      | View statisti    | cs report                              |

- 7. A drawer will open. You'll have a tally at the top indicating how many logs are in each status.
- 8. To review an individual log, click on the LOG ID.

|               |                                                                 |                   |                    |                          | Filter b      | y status if needed     |
|---------------|-----------------------------------------------------------------|-------------------|--------------------|--------------------------|---------------|------------------------|
| AL AL         | Lambert, Ana<br>Wellspring Medical Group   E<br>Family Medicine | Block 1           |                    |                          |               | Status                 |
| 15 Total      | 4 Submitted                                                     | 2 Needs Attention | 9 Approved         | 0 Approved & Locked      |               | Needs Attention, S 🔻   |
|               |                                                                 |                   |                    | Арр                      | rove all logs | pprove & Lock all logs |
| LOG ID        | LOG STATUS                                                      | DATE OF ENCOUNTER | DATE OF SUBMISSION | AGE                      | GENDER        | CLINICAL NOTES         |
| 2022-FAM-0015 | Submitted                                                       | Jul 18, 2022      | Jul 21, 2022       | Adult (18-64 years)      | Female/Woman  | ·                      |
| 2022-FAM-0014 | Needs Attention                                                 | Jul 15, 2022      | Jul 21, 2022       | Adolescent (11-17 years) | Male/Man      |                        |
| 2022-FAM-0013 | Needs Attention                                                 | Jul 14, 2022      | Jul 21, 2022       | Adult (18-64 years)      | Female/Woman  |                        |
| 2022-FAM-0012 | Approved                                                        | Jul 13, 2022      | Jul 21, 2022       | Adult (18-64 years)      | Female/Woman  | •                      |

9. The log will open, you can then review the form. If the form looks good, you can:

a. Approve the log: will inform the student the log has been reviewed and will allow them to make further changes if needed.

b. Approve & Lock the log: inform the student the log has been reviewed and will NOT allow them

to make further changes.

|                                              | anow them to ma                                                 | Re fui thei chui                      | igc3.                           |                |
|----------------------------------------------|-----------------------------------------------------------------|---------------------------------------|---------------------------------|----------------|
|                                              | Use arrows to vie                                               | w other patient                       | logs for the selected student   |                |
| AL V                                         | Lambert, Ana<br>Vellspring Medical Group   B<br>Family Medicine | lock 1                                |                                 | >•             |
| <b>2022-FAM-0015</b><br>07/18/2022 ● Adult ( | 18-64 years)/Female/Woma                                        | n Submitted                           | Needs Attention Approve         | Approve & Lock |
| Encounter Deta                               | ils                                                             |                                       |                                 |                |
| Clinical Notes<br>-                          |                                                                 | P <b>receptor Name</b><br>Albert Ruiz | Date of Encounter<br>07/18/2022 |                |
| Patient Demog                                | raphics                                                         |                                       |                                 |                |
| <b>Age</b><br>Adult (18-64 years)            |                                                                 | <b>Race</b><br>Asian                  | <b>Gender</b><br>Female/Woman   |                |
| Ethnicity<br>Non-Hispanic                    |                                                                 | Veteran Status<br>No                  |                                 |                |
| Visit Informatio                             | n                                                               |                                       |                                 |                |
| Clinical Setting Type<br>Outpatient          | e                                                               | Surgical Setting<br>N/A               | Encounter Type<br>Acute         |                |

10. If the form needs additional information or changes, provide feedback, and select Needs Attention.

| <                                                                                       | AL         | Lambert, Ana<br>Wellspring Medical Group   Blo<br>Family Medicine | ck 1                          |  |                                 | >   |  |  |
|-----------------------------------------------------------------------------------------|------------|-------------------------------------------------------------------|-------------------------------|--|---------------------------------|-----|--|--|
| 2022-FAM-0015<br>07/18/2022 • Adult (18-64 years)/Female/Woman Submitted Approve & Lock |            |                                                                   |                               |  |                                 |     |  |  |
| Sch<br>Add                                                                              | your feedb | ck                                                                |                               |  |                                 | ſſ. |  |  |
| End                                                                                     | counter De | etails                                                            |                               |  |                                 |     |  |  |
| Clini<br>-                                                                              | ical Notes |                                                                   | Preceptor Name<br>Albert Ruiz |  | Date of Encounter<br>07/18/2022 |     |  |  |

11. You can also approve logs in bulk for a selected student!

| AL     Wellspring Medical Group   Block 1       Family Medicine                                           |                 |                   |                    |                          |              |                |  |  |  |
|----------------------------------------------------------------------------------------------------|-----------------|-------------------|--------------------|--------------------------|--------------|----------------|--|--|--|
| Logs Statistics                                                                                           |                 |                   |                    |                          |              |                |  |  |  |
| 15     Total     4     Submitted     2     Needs Attention     9     Approved     0     Approved & Locked |                 |                   |                    |                          |              |                |  |  |  |
| Approve all logs Approve & Lock all logs                                                                  |                 |                   |                    |                          |              |                |  |  |  |
| LOG ID                                                                                                    | LOG STATUS      | DATE OF ENCOUNTER | DATE OF SUBMISSION | AGE                      | GENDER       | CLINICAL NOTES |  |  |  |
| 2022-FAM-0015                                                                                             | Submitted       | Jul 18, 2022      | Jul 21, 2022       | Adult (18-64 years)      | Female/Woman | •              |  |  |  |
| 2022-FAM-0014                                                                                             | Needs Attention | Jul 15, 2022      | Jul 21, 2022       | Adolescent (11-17 years) | Male/Man     |                |  |  |  |
| 2022-FAM-0013                                                                                             | Needs Attention | Jul 14, 2022      | Jul 21, 2022       | Adult (18-64 years)      | Female/Woman | -              |  |  |  |
| 2022-FAM-0012                                                                                             | Approved        | Jul 13, 2022      | Jul 21, 2022       | Adult (18-64 years)      | Female/Woman | -              |  |  |  |

12. To view a statistics report on a single student, click on the graph icon on the Patient Logs main page.

| Learning Activities Home > Dashboar<br>Forms/Evaluations Summary | d > Patient Logs PA 601 - Family Medicine Rotat Block 1 (07/01/2022 - 07/31/2022) | t <b>ion,</b> 2022 - 2 | 023 Clinical Year Class of 2023 | 3 Clinical Year                   |                             |            |  |  |  |
|------------------------------------------------------------------|-----------------------------------------------------------------------------------|------------------------|---------------------------------|-----------------------------------|-----------------------------|------------|--|--|--|
| End of Rotation-Elective                                         | 2 Students Submitted                                                              | Students               | Needs Attention                 |                                   |                             |            |  |  |  |
| Patient Logs                                                     | Q Search Student                                                                  |                        | Filters :                       |                                   | $\mathbb{C} \  \ \nabla$    |            |  |  |  |
|                                                                  | STUDENT (5) 个                                                                     | LOG COUNT              |                                 | LAST DATE OF PATIENT<br>ENCOUNTER | DATE OF LAST LOG<br>UPDATED | STATISTICS |  |  |  |
|                                                                  | George, Traci<br>Zeta Orthopedics<br>Emergency Medicine                           | 3                      | 3 0 0 0                         | Jul 6, 2022                       | Jul 27, 2022                | ~          |  |  |  |
|                                                                  | Lambert, Ana<br>Wellspring Medical Group<br>Family Medicine                       | 15                     | 4 2 9 0                         | Jul 21, 2022                      | Jul 21, 2022                |            |  |  |  |

13. A drawer will open, and you can view information by setting and rotation.

a. Please note, the statistics report is updated four times a day. Data entered may not be reflected instantly.

|                         | Use arrows to view other students    |                                                                   |                               |                |                    |                                  |              |       |
|-------------------------|--------------------------------------|-------------------------------------------------------------------|-------------------------------|----------------|--------------------|----------------------------------|--------------|-------|
| × R                     | eview Logs                           |                                                                   |                               |                |                    |                                  |              |       |
| <                       | AL                                   | Lambert, Ana<br>Wellspring Medical Group   Ble<br>Family Medicine | ock 1                         |                |                    |                                  |              | >     |
| Logs                    | Statistics                           | -                                                                 |                               |                |                    |                                  |              |       |
| Statis                  | tics gets update                     | d at 12 AM, 6 AM, 12 PM and 6 P!                                  | I EST everyday.               |                |                    |                                  | Setting Rot  | ation |
| Rota                    | ations                               |                                                                   |                               |                |                    |                                  |              |       |
| Block<br>Wells<br>Famil | t 1<br>pring Medical G<br>y Medicine | roup                                                              |                               |                |                    |                                  |              |       |
| Total<br>Avera          | logs 13<br>ge Time Spent V           | Avera<br>Vith Patients 14.15 minutes                              | ge logs per day 1.08          | Encounter Days | 12                 | Logs with procedures             | 13           |       |
| Total<br>Time           | Encounter Time<br>spent with Patie   | 4:19 (hh:mm)<br>ant 3:04                                          | Time spent consulting with Pr | receptor 1:10  | Time spent consult | ting with Other Healthcare Profe | ssional 0:05 |       |